# Expressway経由のWebRTCの問題をトラブルシ ューティングするためのログの収集

## 内容

<u>概要</u> <u>前提条件</u> <u>要件</u> <u>使用するコンポーネント</u> <u>ログの収集</u> 収集したログをTACケースにアップロード

### 概要

このドキュメントでは、Expressway上のWebRTCの問題をトラブルシューティングするためにロ グを収集する方法について説明します。

## 前提条件

#### 要件

次の項目に関する知識があることが推奨されます。

- Cisco Meeting Server(CMS)Server、Expresswayに関する基礎知識。
- Expressway経由のCMS WebRTCセットアップは既に設定されている必要があります。
- CMS、Expresswayサーバ、PCへのアクセス。

### 使用するコンポーネント

このドキュメントの情報は、次のソフトウェアとハードウェアのバージョンに基づいています。

- ・CMS サーバ
- Cisco Meeting App(CMA)
- Expresswayコアサーバおよびエッジサーバ
- Wiresharkまたは類似のソフトウェア
- Google Chromeまたは類似のソフトウェア
- WinScpまたは同様のソフトウェア

このドキュメントの情報は、特定のラボ環境にあるデバイスに基づいて作成されました。このド キュメントで使用するすべてのデバイスは、初期(デフォルト)設定の状態から起動しています 。本稼働中のネットワークでは、各コマンドによって起こる可能性がある影響を十分確認してく ださい。

# ログの収集

#### ステップ1:Expresswayサーバでロギングを開始します。

Expressway-CoreサーバとEdgeサーバの両方で、tcpdumpとともに診断ロギングを開始します。

### 1.図に示すように、[Maintenance] > [Diagnostics] > [Diagnostic logging]に移動します。

# CISCO Cisco Expressway

| Status         | System         | Configuration        | Applications                   | Users           | Maintenance        |                            |      |
|----------------|----------------|----------------------|--------------------------------|-----------------|--------------------|----------------------------|------|
| Overvie        | ew             |                      |                                |                 | Upgrade            |                            |      |
| System n       | node           |                      |                                |                 | Logging            |                            |      |
| Selected r     | modes          |                      |                                | Generic - Do yo | Option keys        |                            |      |
| System in      | nformation     |                      |                                |                 | Tools              |                            |      |
| System na      | ame            |                      |                                | EXP-E1          | 10015              |                            |      |
| Up time        |                |                      |                                | 51 days 19 hour | Security           |                            |      |
| Software v     | version        |                      |                                | X12.5.7         | Backup and restore |                            |      |
| IPv4 addr      | ess            |                      |                                |                 | Diagnostics        | Diagnostic logging         |      |
| <b>Options</b> |                |                      |                                | 101 Rich Media  | blughood co        |                            | erve |
| Resource       | usage (last up | dated: 11:30:58 IST) |                                |                 | Maintenance mode   | System snapshot            |      |
|                |                |                      |                                |                 | Language           | Incident reporting         | Г    |
| Registere      | d calls        |                      | Current video                  |                 | Serviceability     | Advanced                   |      |
|                |                |                      | Current audio (S<br>Peak video | SIP)            | Restart options    | Hybrid Services Log Levels |      |

#### 2.図に示すように、[Take tcpdump **while logging]チェックボックスをオン**にし、次に図に示すよ うに[**Start new log]ボタン**を選択します。

| cis       | CO Cisco        | Expressway-E     |              |       |             |                              |   |
|-----------|-----------------|------------------|--------------|-------|-------------|------------------------------|---|
| Status    | System          | Configuration    | Applications | Users | Maintenance |                              |   |
| Diagn     | ostic loggi     | ng               |              |       |             |                              |   |
| Loggi     | ng status       |                  |              |       |             |                              |   |
| Status    |                 |                  |              |       |             | The previous log has expired |   |
| Marker    |                 |                  |              |       |             |                              | i |
|           |                 |                  |              |       |             | Add marker                   |   |
| Take to   | pdump while log | Iging            |              |       |             |                              |   |
| Start ner | w log Stop log  | ging Collect log |              |       |             |                              |   |

ステップ2:ローカルPCでパケットキャプチャを開始します。

Wiresharkアプリケーションを使用して、ローカルPCでパケットキャプチャを開始します。

1. [Capture] > [**Options]に移動し、PCがネットワークにアクセスするインターフェイスを選択し**、図に示すように[Start]を選択します。

| The Wireshark Network Ana<br>File Edit View Go Cap | lyzer<br>iture Analyze Statistics Tele | phony Wireless      | Tools Help      |             |             |              |                |                  |     |
|----------------------------------------------------|----------------------------------------|---------------------|-----------------|-------------|-------------|--------------|----------------|------------------|-----|
| 🖌 🔳 🧟 💿 📘 🖻 🕱                                      | 0 9 0 0 E 7 5 1                        |                     | 、豆              |             |             |              |                |                  |     |
| Apply a display filter < Ctrl-/                    | >                                      |                     |                 |             |             |              |                |                  |     |
|                                                    | Wireshark - Capture Interfac           | es                  |                 |             |             |              |                | ?                | ×   |
|                                                    | Input Output Options                   |                     |                 |             |             |              |                |                  |     |
|                                                    | Interface Traffic                      | Link-Ister Hea      | der Dromissuous | Sozolan (R) | Ruffer (MR) | Monitor Mode | Conture Filter |                  |     |
|                                                    | > Ethernet0 1                          | Ethernet            |                 | default     | 2           | _            |                |                  |     |
|                                                    |                                        |                     |                 |             |             |              |                |                  |     |
|                                                    |                                        |                     |                 |             |             |              |                |                  |     |
|                                                    |                                        |                     |                 |             |             |              |                |                  |     |
|                                                    |                                        |                     |                 |             |             |              |                |                  |     |
|                                                    |                                        |                     |                 |             |             |              |                |                  |     |
|                                                    |                                        |                     |                 |             |             |              |                |                  |     |
|                                                    |                                        |                     |                 |             |             |              |                |                  |     |
|                                                    |                                        |                     |                 |             |             |              |                |                  |     |
|                                                    |                                        |                     |                 |             |             |              |                |                  |     |
|                                                    |                                        |                     |                 |             |             |              |                |                  | = 1 |
|                                                    | Enable promiscuous mode or             | n all interfaces    |                 |             |             |              |                | Manage Interface | 15  |
|                                                    | Capture filter for selected interf     | aces: 📙 Enter a cap | pture filter    |             |             |              | *              | Compile B        | PFs |
|                                                    |                                        |                     |                 |             |             |              | Start          | Close He         | þ   |

ステップ3:問題を再作成します。

新しいタブでGoogle Chromeブラウザを使用して、Expressway経由のWebRTCの実際の問題を再 作成します。

ステップ4:CMA WebRTCアプリケーションから診断ログを収集します。

1.図に示すように、診断ボタンを選択します。

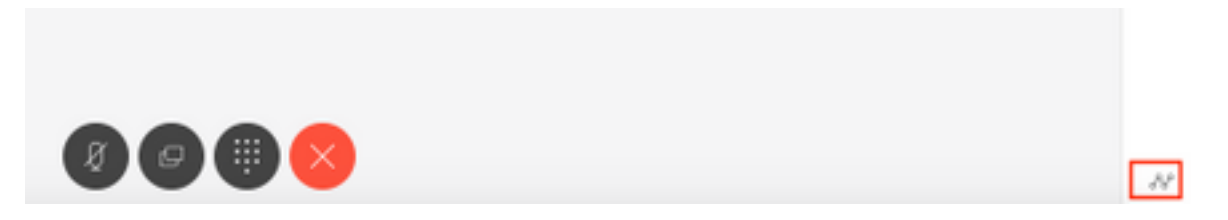

2.次に、[Diagnostics]ボックスに問題の説明を入力し、図に示すように[OK]を選択します。

| Diagnostics       | ×  |
|-------------------|----|
| Issue description |    |
|                   |    |
|                   | /  |
| Cancel            | OK |

2.次に、図に示すように[Email]ボタンを選択し、出力をテキストファイルとして保存します。

ステップ5:Expresswayサーバからログバンドルを停止してダウンロードします。

1. Expressway-CoreサーバとEdgeサーバの両方で診断ログを停止します。これを行うには、図に 示すように[**Stop logging**]を選択します。

| Status    | System         | Configuration | Users | Maintenance |                                    |
|-----------|----------------|---------------|-------|-------------|------------------------------------|
| Diagno    | stic loggi     | ng            |       |             |                                    |
| Logging   | g status       |               |       |             |                                    |
| Status    |                |               |       |             | In progress                        |
| Started I | ogging at      |               |       |             | Monday 25th of May 2020 01:00:25 F |
| Stopped   | logging at     |               |       |             |                                    |
| Marker    |                |               |       |             |                                    |
|           |                |               |       |             | Add marker                         |
| Take ten  | dumo while loc | anina         |       |             | <b>7 (i)</b>                       |

2.次に、[Collect log] ボタンを選択し、次に図に示すように[**Download**]を選択して、キャプチャさ れた診断ログバンドルをダウンロードします。

| rance coproarti               | h                        |
|-------------------------------|--------------------------|
| Start new log                 | Stop logging Collect log |
| Log collection<br>Download lo | n status<br>g            |

ステップ6:CMSサーバからログバンドルをダウンロードします。

WinScpまたは同様のSFTPクライアントソフトウェア、管理者クレデンシャルを使用してCMSサ ーバにログインし、ローカルPCに**logbundle.tar.gzをダウンロ**ードします。

| Name                 | Size       | Changed               | Rights | Owner |
|----------------------|------------|-----------------------|--------|-------|
| ACANO-MIB.txt        | 4 KB       | 3/29/2017 5:05:09 PM  | rrr    | admin |
| ACANO-SYSLOG-MIB.txt | 2 KB       | 3/29/2017 5:23:32 PM  | rr     | admin |
| 📄 audit              | 12,568 KB  | 4/17/2017 12:07:05 PM | rr     | admin |
| 🥁 boot.json          | 103 KB     | 4/13/2017 3:03:11 PM  | rrr    | admin |
| 📔 cms.lic            | 108 KB     | 4/17/2017 12:07:01 PM | rrr    | admin |
| cmsrtp1.cer          | 108 KB     | 4/13/2017 4:15:13 PM  | rrr    | admin |
| cmsrtp1.csr          | 108 KB     | 4/13/2017 4:07:00 PM  | rrr    | admin |
| cmsrtp1.key          | 108 KB     | 4/13/2017 4:07:00 PM  | rrr    | admin |
| combinedserver.cer   | 108 KB     | 4/13/2017 4:31:07 PM  | rrr    | admin |
| 🥁 live.json          | 108 KB     | 4/17/2017 12:07:01 PM | rrr    | admin |
| log                  | 94,024 KB  | 4/17/2017 12:07:05 PM | rrr    | admin |
| logbundle.tar.gz     | 1 KB       | 4/17/2017 12:07:05 PM | rrr    | admin |
| upgrade.img          | 213,212 KB | 4/4/2017 12:10:03 PM  | rrr    | admin |
| vdepee-ca.cer        | 108 KB     | 11/29/2016 4:55:55 PM | rr     | admin |

ステップ7:ローカルPCでパケットキャプチャを停止し、保存します。

図に示すように、[Red]ボタンを使用してWiresharkで[Stop packet capture]を選択し、パケットキャプチャファイルを安全な場所に保存します。

| 🙍 Ca        | pturing | g from Et | therne | t0  |         |    |       |   |       |       |          |         |     |      |       |    |         |      |      |     |
|-------------|---------|-----------|--------|-----|---------|----|-------|---|-------|-------|----------|---------|-----|------|-------|----|---------|------|------|-----|
| File        | Edit    | View      | Go     | Сар | ture    | An | alyze | ł | Stati | stics | Te       | leph    | ony | Wire | eless | Т  | ools    | Help |      |     |
| 1           | ٥       | •         |        | ×   | G       | ٩  | ÷     | • | 2     | Ŷ     | <u>.</u> |         |     | €,   | Q,    | €, | 墅       |      |      |     |
| <u>n</u> ar | Stop ca | anturing  | nacke  |     | >       |    |       |   |       |       |          |         |     |      |       |    |         |      |      |     |
| No.         |         | fimo      | partic |     | lou moo |    |       |   |       |       | Dechi    | n shine |     |      |       | 0  | rotocol |      | anth | Tel |

ステップ8:ローカルPCからシステム診断ログを収集します。

• Windowsの場合、コマンドプロンプトでコマンド「dxdiag」コマンドを実行して、[Save All Information...]ボタンを選択し、図に示すように開いたウィンドウに出力を保存します。

| Administrator: C:\Windows\system32\cmd.exe                                              | 😒 DirectX Diagnostic Tool                                                            |                                                            | - 🗆 X                         |
|-----------------------------------------------------------------------------------------|--------------------------------------------------------------------------------------|------------------------------------------------------------|-------------------------------|
| Microsoft Windows [Version 10.0.14393]<br>(c) 2016 Microsoft Corporation. All rights re | System Display Sound Input                                                           |                                                            |                               |
| C:\Users\Administrator>dxdiag                                                           | This tool reports detailed information about the Direct                              | tX components and drivers installed on your system.        |                               |
| C:\Users\Administrator>                                                                 | If you know what area is causing the problem, click the visit each page in sequence. | he appropriate tab above. Otherwise, you can use the "Next | t Page" button below to       |
|                                                                                         | System Information                                                                   |                                                            |                               |
|                                                                                         | Current Date/Time:                                                                   | Monday, May 25, 2020, 12:36:05 PM                          |                               |
|                                                                                         | Computer Name:                                                                       | WIN-COVELM6PDTG                                            |                               |
|                                                                                         | Operating System:                                                                    | Windows Server 2016 Standard 64-bit (10.0, Build 14393)    |                               |
|                                                                                         | Language:                                                                            | English (Regional Setting: English)                        |                               |
| 9                                                                                       | System Manufacturer:                                                                 | VMware, Inc.                                               |                               |
|                                                                                         | System Model:                                                                        | VMware Virtual Platform                                    |                               |
|                                                                                         | BIOS:                                                                                | Phoenix8105 4.0 Release 6.0                                |                               |
|                                                                                         | Processor:                                                                           | nja                                                        |                               |
|                                                                                         | Memory:                                                                              | 24576MB RAM                                                |                               |
|                                                                                         | Page file:                                                                           | 4026MB used, 24132MB available                             |                               |
|                                                                                         | DirectX Version:                                                                     | DirectX 12                                                 |                               |
|                                                                                         | Check for WHQL digital signatures                                                    |                                                            |                               |
|                                                                                         |                                                                                      | DxDiag 10.00.14393.0000 64-bit Unicode Copyright @ Mic     | crosoft. All rights reserved. |
|                                                                                         | Help                                                                                 | Next Page Save All Information                             | Exit                          |
|                                                                                         |                                                                                      |                                                            |                               |

• Macでは –

1.メニュー・バーのAppleメニューに移動>このMacについてを選択して、System Report...を選択 します。

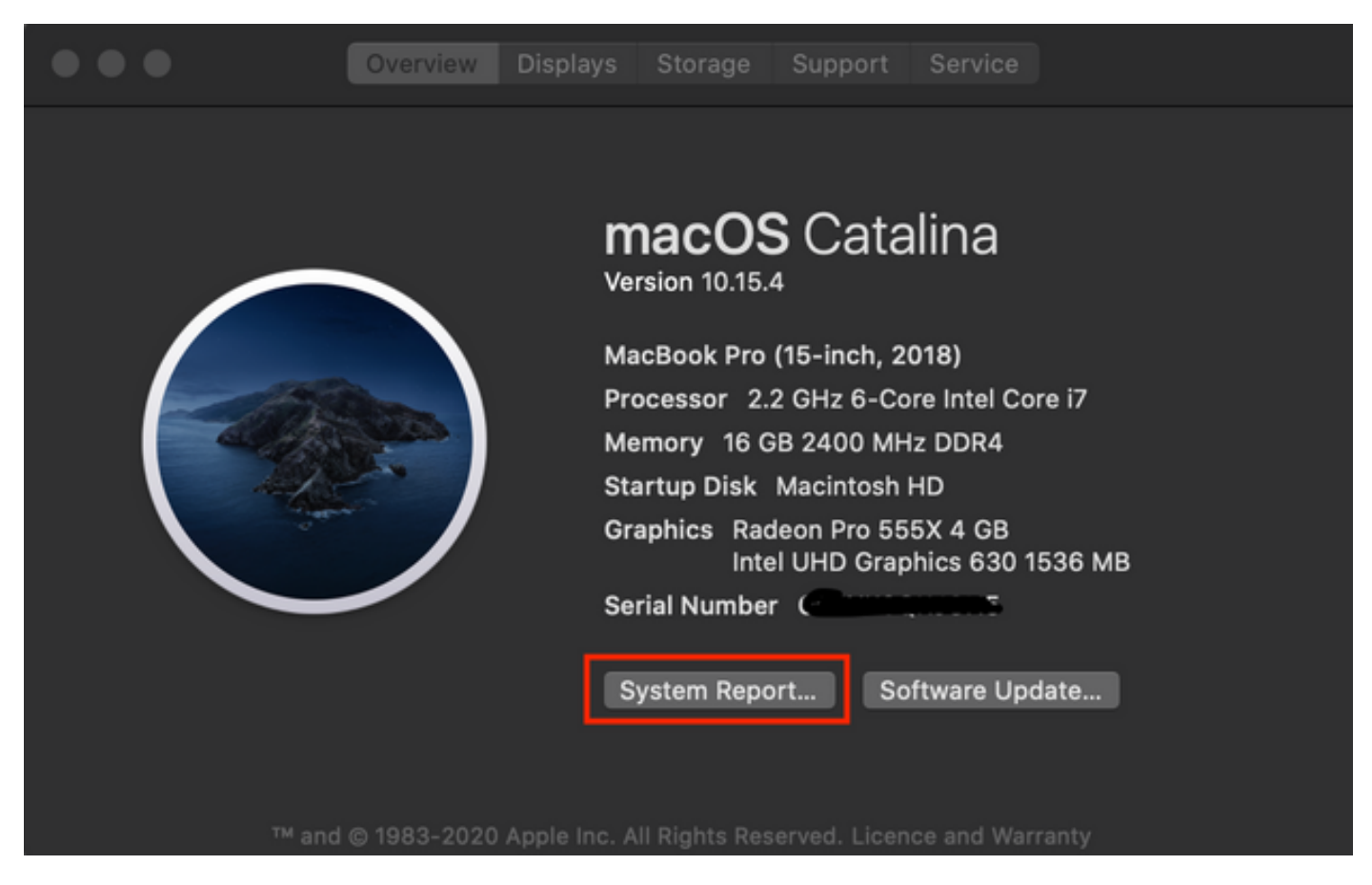

2.次に、開いた新しいダイアログボックスで、[**File**] > [Save]に移動し**て、シス**テムレポートを保 存します。

| É | System Information | File            | Edit                   | Window                     | Help          |                          |                         |
|---|--------------------|-----------------|------------------------|----------------------------|---------------|--------------------------|-------------------------|
|   |                    | Sho<br>Op<br>Op | ow Sys<br>en<br>en Rec | tem Report                 | ЖN<br>ЖО<br>▶ |                          |                         |
|   |                    | Clo<br>Sav      | ose<br>/e              |                            | ₩W<br>₩S      |                          |                         |
|   |                    | Ref<br>Sho      | fresh Ir<br>ow Les     | nformation<br>s Informatio | ЖR<br>n       | Favourit                 | Hardwar<br>ATA          |
|   |                    | Ser<br>Spe      | nd to A<br>eak Se      | pple<br>rial Number        | ¥4            | (initial contraction) Ai | Apple<br>Audio<br>Bluet |
|   |                    | Pri             | nt                     |                            | ЖР            | Da Da                    | Came<br>Card            |

収集したログをTACケースにアップロード

ダウンロードした診断ログバンドルをExpressway、パケットキャプチャ、システム診断ログ、お よびCMA WebRTC診断ログからTACケースにアップロードします。この手順を参照し<u>てくださ</u> <u>い</u>。